## 學生宿舍外宿請假線上申請流程

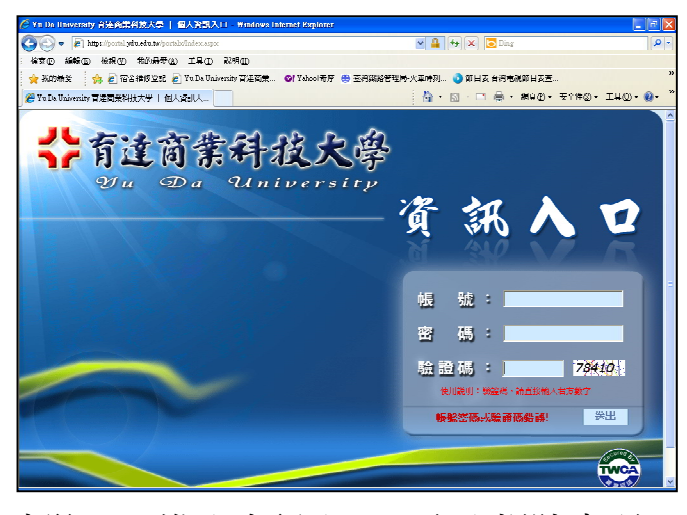

步驟一:進入資訊入口,登入帳號密碼

| Construction of the second second se | cefu.tw/portsb/main.aspx/SW-DE18076090586068.17121620D0<br>我が最受仏) 工具(D) 取得(D)<br>律好学び (F) Yu De Underwrity 冒速陶武… (P) Yeleoの市好                                                       | 100.10012.17053 💌 🎴 (キャ) 🗶 🕞 Diag 🖉                                                                                                    |
|----------------------------------------------------------------------------------------------------|----------------------------------------------------------------------------------------------------|----------------------------------------------------------------------------------------------------|
| <b>後</b> 實達南美科拔大學-個人資訊。                                                                                                    |                                                                                                    | 🐴 · 🔂 · 🗖 🖶 · #¢Ø · 7140 · I40 • 00 ·                                                                                                    |
| ◆ 有達商業 ● 「動産」の事件 ● 1000000000000000000000000000000000000                                                                                                    | <ul> <li>井枝大学</li> <li>川田臣王(4世40,4日4,479-00+0</li> <li>重要即時前急:</li> <li>● 四君留親</li> <li>● 四君昭親5005月間冊款の</li> <li>● 山島朝所勤約5月間冊款の</li> <li>● 山島朝所勤約5月間冊款の</li> <li>● 仙人行参暦</li> </ul> |                                                                                                    |
| 線上中加<br>電子表常<br>◎田                                                                                                    |                                                                                                    | <ul> <li>※ 研設量で255</li> <li>※ 研設量で255</li> <li>※ 加設量のの方法を入け消化効率3</li> <li>※ 加加点素を加加力が発展し、実施量のの方法を加加力</li> <li>※ 加加点素を加加力が表示が表示</li> <li>※ 加加点素を加加力が表示</li> <li>※ 加加点素を加加力が表示</li> <li>※ 加加力素を加加力が表示</li> <li>※ 加加力素を加加力が表示</li> <li>※ 加加力素を加加力が表示</li> <li>※ 加加力素を加加力が表示</li> <li>※ 加加力素を加加力が表示</li> <li>※ 加加力素を加加力が表示</li> </ul> |

步驟二:點選電子表單

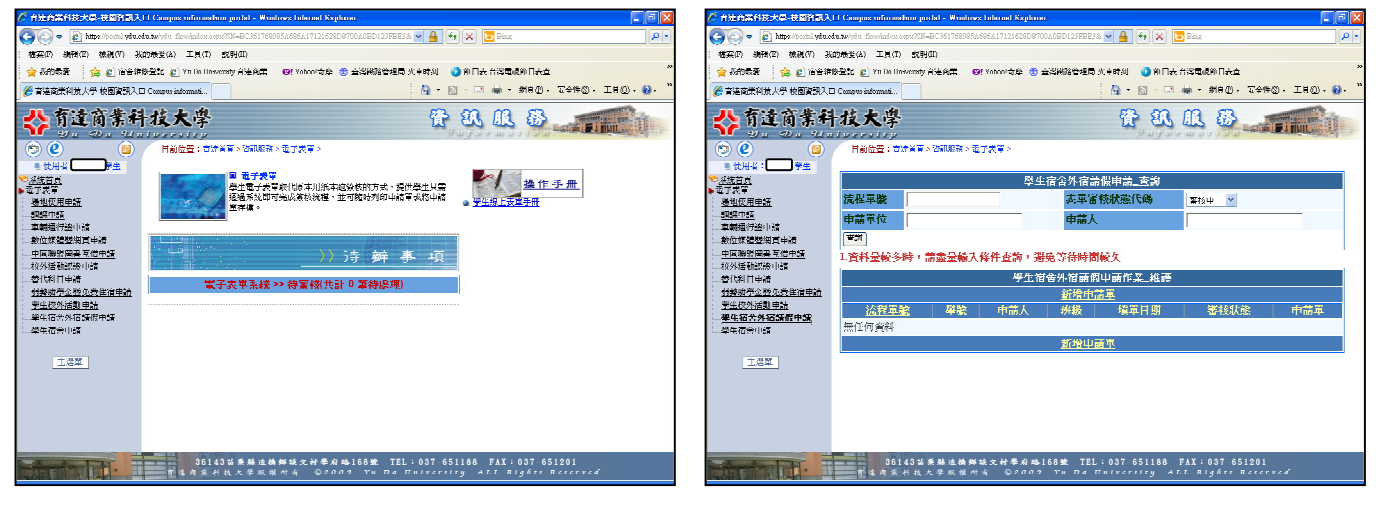

步驟三:點選學生宿舍外宿請假申請

步驟四:點選新增申請單

| 😋 🔍 👻 kiljaciju slat sila sla                                                        | ke/yılın_finee/miles nəşə/XIN=HC301708/R540/R04171200281087411441HD123FHE3W 😽 | 🛔 47 🗙 🖻 🔤 🖉                                 |  |  |
|--------------------------------------------------------------------------------------|-------------------------------------------------------------------------------|----------------------------------------------|--|--|
| · 松来(E) 编辑(E) 极叔(E) 我的                                                               | R爱心 「具① 説明色                                                                   |                                              |  |  |
| 👷 经分码表 🐁 副 市市和政府考试 副 Ya Da Uzdranday 首体包架 🞯 Yabusi有量 😌 事実出新茶厅局-火生共创 🥥 新昌会 台湾军舰数目参立 🌋 |                                                                               |                                              |  |  |
| // 育建商業科技大學-技圖資訊入口。                                                                  | Compactinitanteli                                                             | 💁 • 🔝 · 🖃 🖶 • 攘頁(P) - 安全性(S) - 「具(O) - 🥹 - 🌋 |  |  |
| <b>公</b> 育達商業科                                                                       | 技大學                                                                           | TUR B                                        |  |  |
| ۵ 🕑 🕲                                                                                | 目前投資:音経首点>資訊服務>東子表堂>                                                          |                                              |  |  |
| ■ 使用者:型生<br>◆系純首頁                                                                    | 辑里日期 101/03/09 16.14                                                          |                                              |  |  |
| ▶ 東平表堂<br>:場地使川申論                                                                    | *宿舍 *寝室床蹴                                                                     |                                              |  |  |
| <u>》》》申注</u><br>平蔽送行动申结                                                              | *班級 *學識 🗖                                                                     |                                              |  |  |
| 一款位僅僅僅個百中語<br>中国等望圖書五值申請                                                             | *學生于機                                                                         |                                              |  |  |
| 公外活動認識申請<br>至代料目中輕<br>系列動學主璧免費件而申請<br>學生較外活動申請<br>學生資合外消動創作動                         | "外宿孝山                                                                         | 2<br>2                                       |  |  |
| · <u>デ生宿舍申註</u>                                                                      | "外宿日期                                                                         |                                              |  |  |
| 土壤罕                                                                                  | *外宿地點<br>(脇市運動)                                                               | ×                                            |  |  |
|                                                                                      | "聯絡業話                                                                         |                                              |  |  |
|                                                                                      | 特送女草   台存女草   吹消                                                              |                                              |  |  |
|                                                                                      |                                                                               | ~                                            |  |  |
| 28143年東朝地場部建立村都井坂188號 TEL:037-651188 FAX:037-651201<br>                              |                                                                               |                                              |  |  |

步驟五:填寫完資料並傳送表單